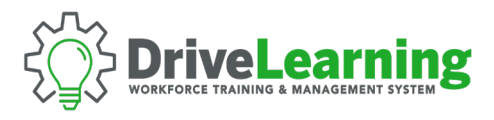

## ACCESSING PERSONAL TRAINING CERTIFICATES

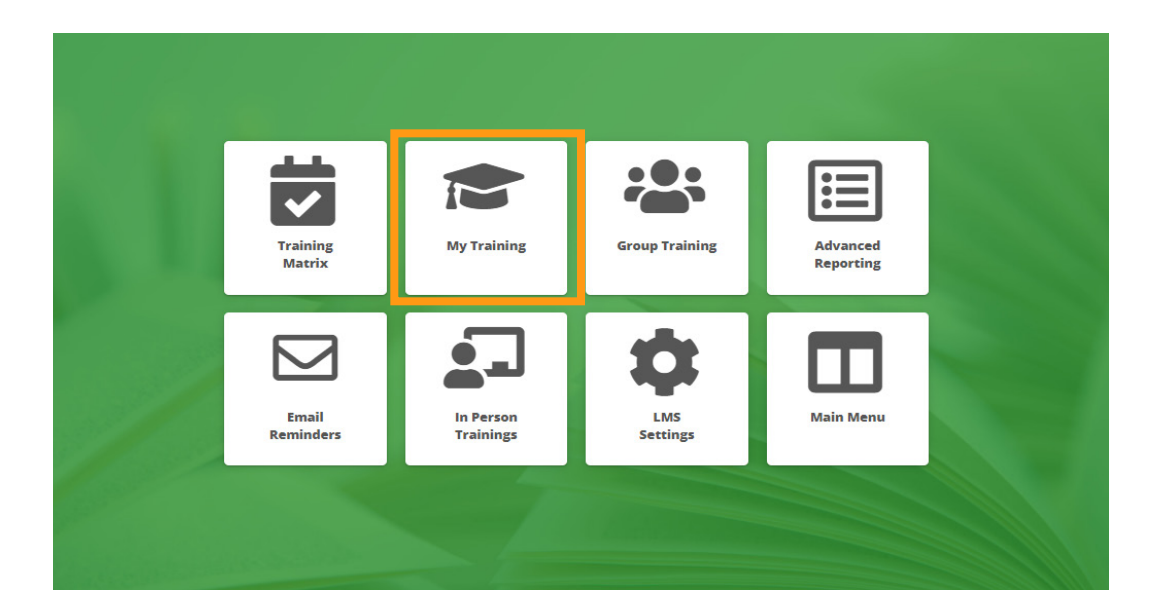

To access personal copies of your completed training certificates, go to the Learning Management (LMS) module and click on My Training.

**NOTE:** Depending on your level of access, your screen may have different tiles, or may go directly to *My Training*.

| ← Back   |                          |                                       | My Training                    |                         | Мо                           | dule Menu |
|----------|--------------------------|---------------------------------------|--------------------------------|-------------------------|------------------------------|-----------|
|          |                          |                                       |                                |                         | Completed Certificate        | ts Closed |
| 🔁 Assigr | ned Courses              |                                       |                                |                         |                              |           |
|          |                          | Next 30 Days                          | Next 60 Days                   | Next 90 Days            |                              |           |
|          | EPHRED                   |                                       | NEW                            | DYINED                  | DURED                        |           |
|          | Aerial Work<br>Platforms | Annual HAZWOPER<br>Refresher (8-Hour) | Asbestos Awareness<br>(2-Hour) | Bloodborne<br>Pathogens | Chainsaw Safety<br>Awareness |           |
|          | Start Course             | Open Course                           | Open Course                    | Start Course            | Start Course                 |           |

Click on the Completed Certificates toggle switch to open the Personal Training Matrix.

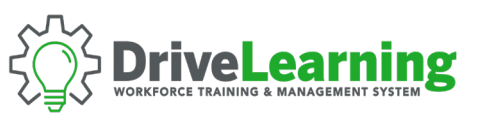

| Certificate Matrix                     |                  |                |          |          | Completed Certificates Open Show Qr Code |  |
|----------------------------------------|------------------|----------------|----------|----------|------------------------------------------|--|
|                                        |                  |                |          |          | Search:                                  |  |
| Course Name                            | Course Documents | <b>2022</b> Ĵ↑ | 2021 Jî  | 2020     | lt 2019 lt ^                             |  |
| Handwashing Basics                     |                  |                |          | 0        |                                          |  |
| Hazard Communication (Industrial)      |                  | 0              |          | <b></b>  |                                          |  |
| Hearing Conservation                   |                  |                |          |          | <b>O</b>                                 |  |
| Hearing Conservation (Standard)        |                  |                |          | <b></b>  |                                          |  |
| Heat Stress                            |                  |                | <b>O</b> |          | <b>v</b>                                 |  |
| Housekeeping                           |                  |                |          |          | <b></b>                                  |  |
| Infectious Disease and Covid-19 Safety |                  | 0              |          | <b>v</b> |                                          |  |
| Injury and Illness Recordkeeping       |                  |                |          | <b>v</b> |                                          |  |
| Ladder Safety                          |                  |                |          | <b>v</b> |                                          |  |
| Office Safety                          |                  |                | <b>O</b> | <b>O</b> |                                          |  |

Use the search box to find the course certificate you are looking to access.

Click on the appropriate check mark icon under the corresponding year for the course certificate you are interested in viewing.

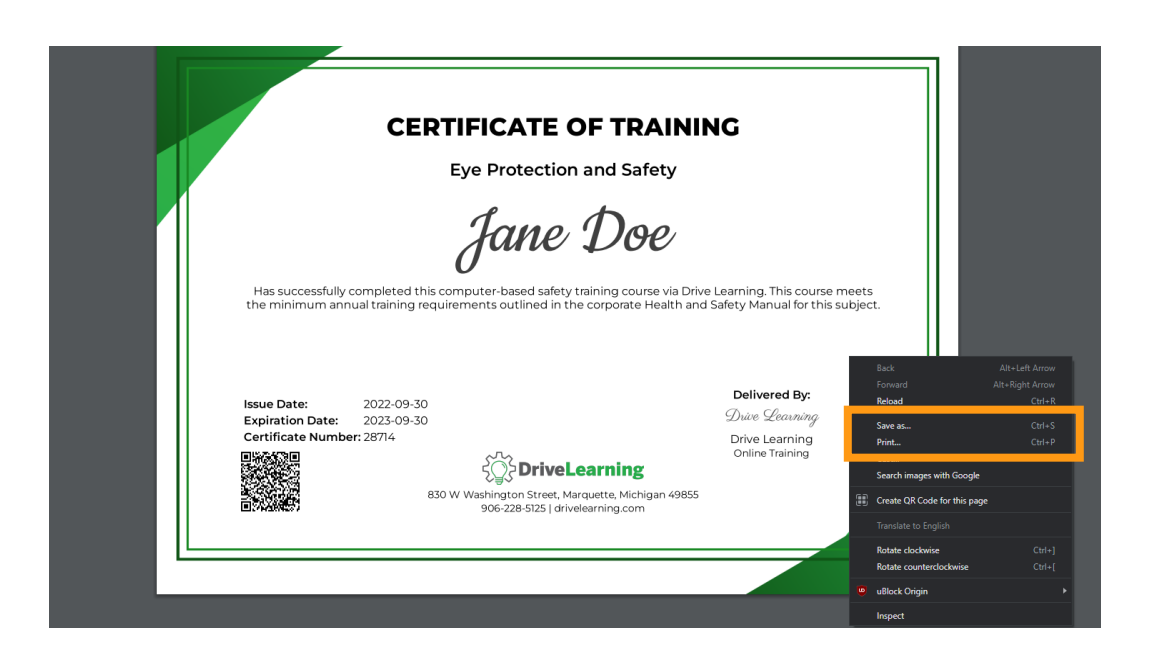

A copy of your completed certificate for the selected course and year will open in a new browser window. You can now either download or print a copy of the certificate. This can be accomplished by right clicking on the document and selecting either *Print* or *Save As* option.